# Extracting Data from PDF to CSV format using Python

Michael Anderson, PhD

Director, Design and Computational Resources Unit Biostatistics and Epidemiological Research and Design (BERD) Oklahoma Shared Clinical and Translational Resources (OSCTR)

### PDF data

 Occasionally, data will be received in a pdf format like the one illustrated below making it difficult to use in standard statistical software packages.

| Tools | Medicaid variables? X |          |            |         |          |          |             | R (            | 2   | : |
|-------|-----------------------|----------|------------|---------|----------|----------|-------------|----------------|-----|---|
| TOOIS | Wedicald variablesz ~ |          |            |         |          |          |             |                | 9 🐥 |   |
| P 🖶   | • Q 🕒 Ć ⊄             | × E 🖻    | 0 🗰 🕥 🕓    | 1 / 1 💦 | 💮 🕀 🕀    | 180% 🔹 🔛 |             | , b            | O_  | 2 |
|       |                       |          |            |         |          |          |             |                |     |   |
| _     |                       |          |            | -       |          |          |             |                | _   |   |
|       | Client                | Client   | Client Age | Race    | Ethnic   | Sex      | First Date  | Provider       |     |   |
|       | (Deidentified)        | Age at   | (Completed | Group   | Code     | Code     | of Service  | (Deidentified) |     |   |
|       | . ,                   | DOS      | Months)    |         |          |          |             |                |     |   |
|       |                       | (current | ,          |         |          |          |             |                |     |   |
|       |                       | DOB)     |            |         |          |          |             |                |     |   |
| F     | C#                    | 0-18     | 0-250      | Race    | Hispanic | MorE     | xx/xx/xxxx  | D#             | -   |   |
|       | C <del>n</del>        | 0-18     | 0-230      | Race    |          |          | ^^/ ^^/ ^^/ | Г <i>#</i>     |     |   |
|       |                       |          |            |         | or Non-  |          |             |                |     |   |
| H     |                       |          |            |         | Hispanic |          |             |                | _   |   |
|       | B#                    | 19-25    | 251-470    | Race    | Hispanic | M or F   | Yy/yy/yyyy  | D#             |     |   |
|       |                       |          |            |         | or Non-  |          |             |                |     |   |
|       |                       |          |            |         | Hispanic |          |             |                |     |   |

This file is named "**Medicaid variables2.pdf**" The first row contains the column headings Column headings contain spaces and "(" Rows 2 and 3 contain the data

Like the column headings, the data contain special characters such as spaces, "-", and "/".

### Strategy: Read data into Python, output to

- Python will allow us to read in the .pdf and convert to .csv
- The special characters in the column headings and data of this dataset will need to be addressed as well. This may not be needed for your dataset.
- Python will allow us to easily find and change the special characters.
- The actual Python code required to do the above is minimal. However, for a first time use, there is some initial set up (downloading and installing software) required.
- Let's look at an overview of this process and then dive in to each step.

### Overview

#### **First Time Use**

- 1. Download and Install Java (requires admin approval)
- 2. Create a new JAVA\_HOME environment variable (**requires admin approval**)
- 3. Download and Install Anaconda 3 and Launch Spyder IDE
- 4. In the console type 'pip install tabula-py' and press enter

### Subsequent Use

- 1. Run python commands in Spyder
- 2. Check the exported .csv and adjust Python commands as needed.

Let's look at each of these steps in detail

### Download and Install Java (admin approval needed)

 Navigate to <u>https://www.java.com/en/download/</u> and select "Download Java"

jre-8u391-windows-x64.exe

64.4 MB • Done

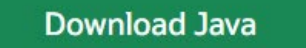

By downloading Java you acknowledge that you have read and accepted the terms of the Oracle Technology Network License Agreement for Oracle Java SE

2. When the file install

is downloaded, click to open and

Note: If you don't have administrator privileges for your computer, you will need the admin's permission (they'll need to login) to do this.

1. Launch "Control Panel" from Windows System folder

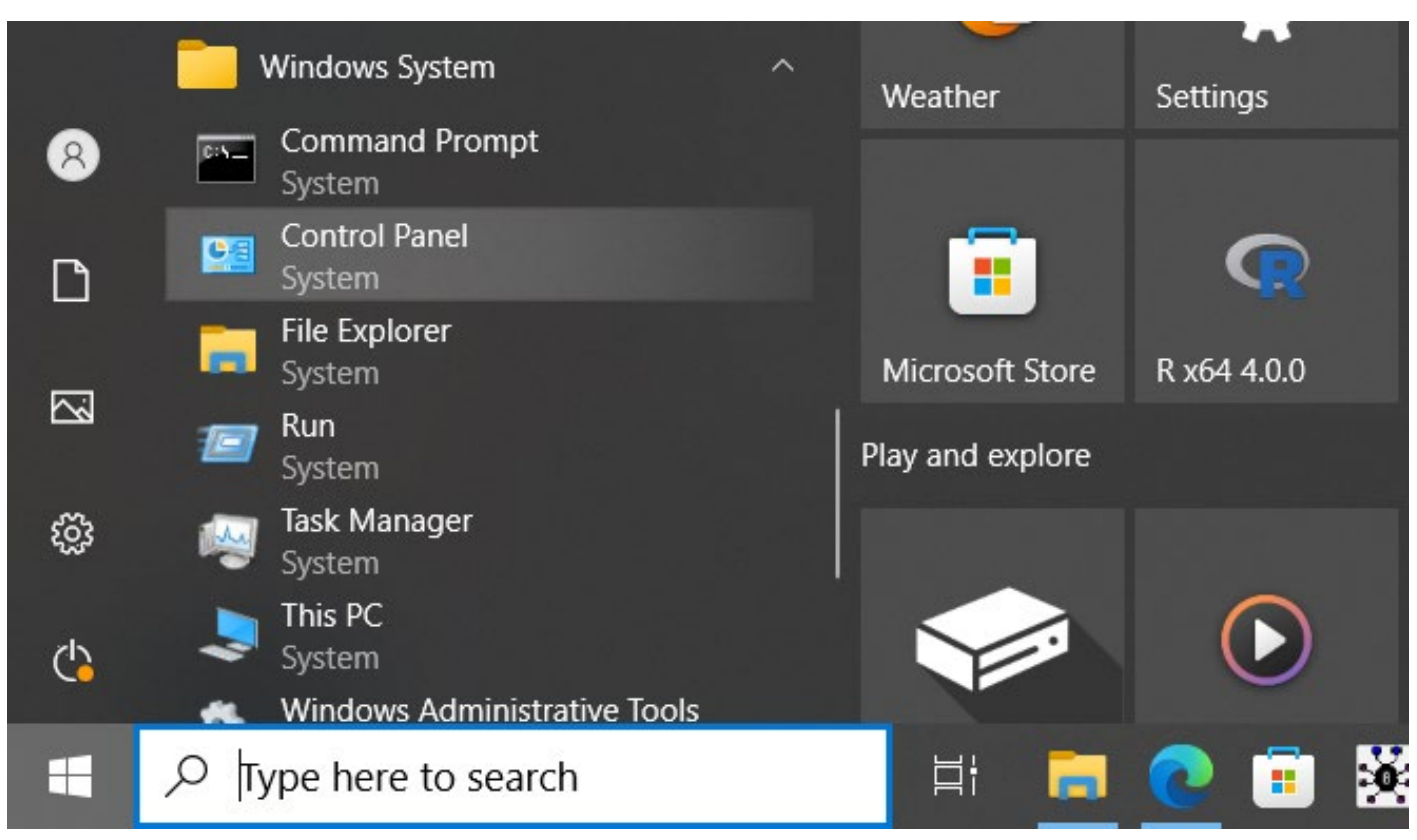

### 2. Select System and Security

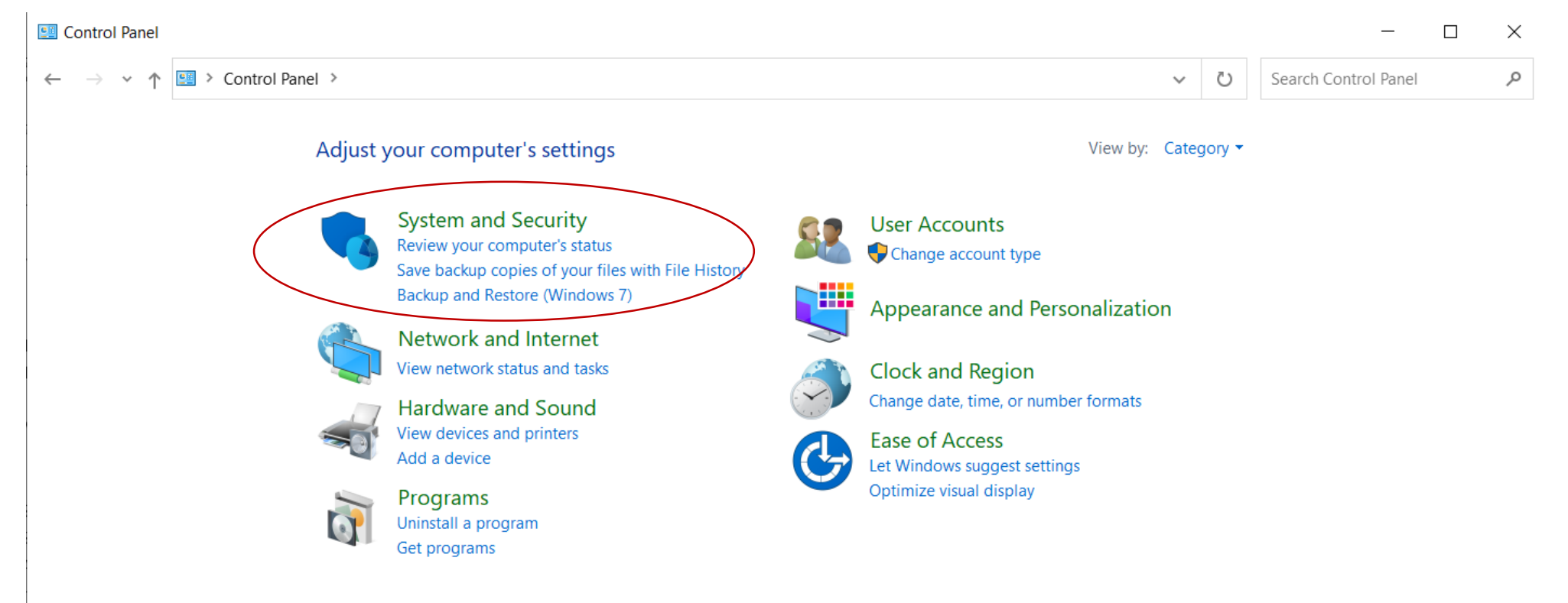

### 3. Select System

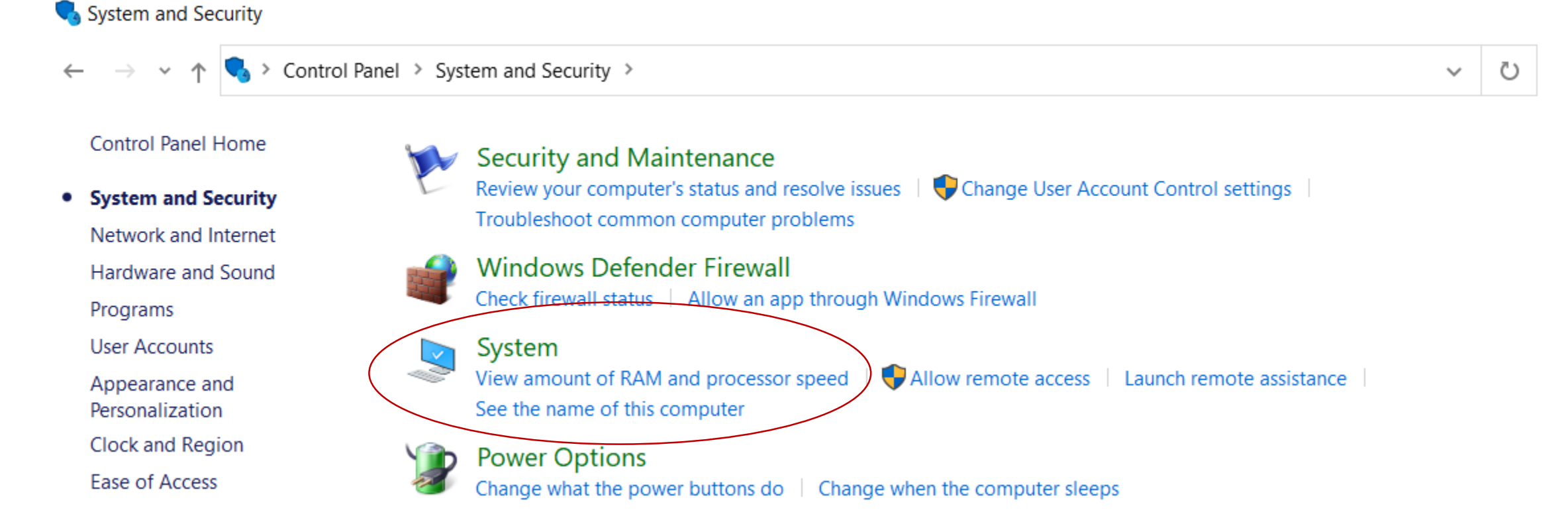

### 4. Select Advanced Settings (right side of settings page)

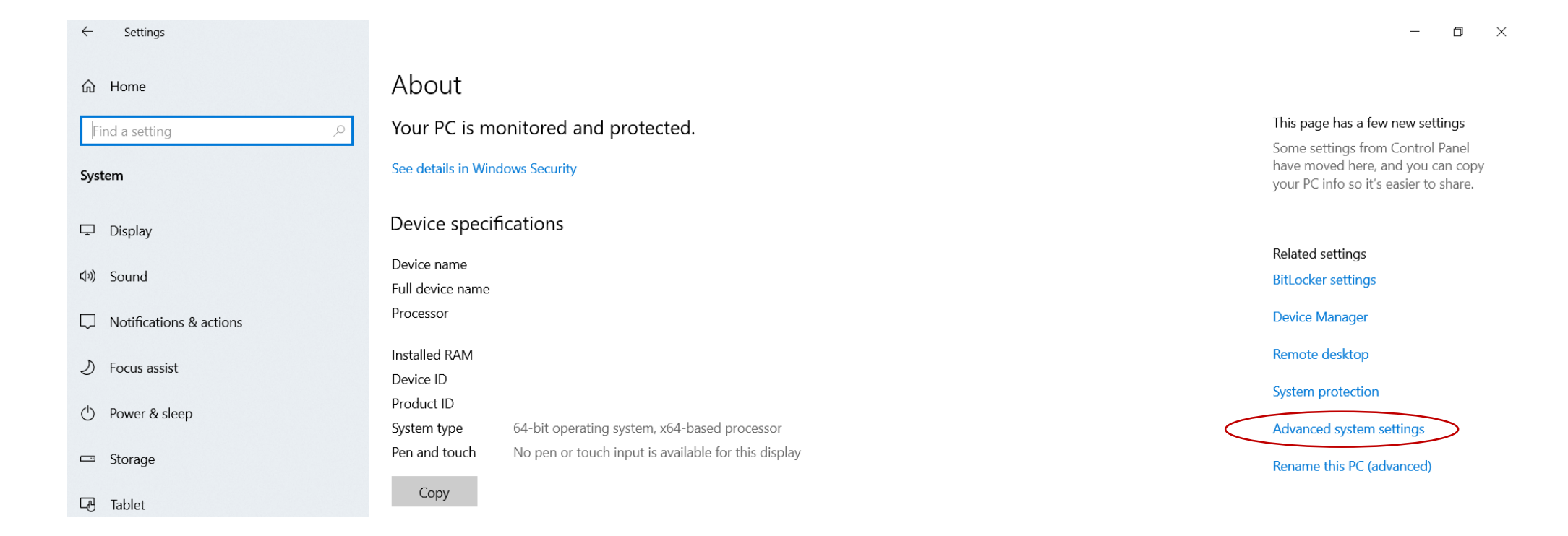

### 5. Select "Environment Variables" button

System Properties

| Computer Name Hardware Advanced System Protection Remote                 |  |  |  |  |  |  |  |  |  |  |
|--------------------------------------------------------------------------|--|--|--|--|--|--|--|--|--|--|
| You must be logged on as an Administrator to make most of these changes. |  |  |  |  |  |  |  |  |  |  |
| Performance                                                              |  |  |  |  |  |  |  |  |  |  |
| Visual effects, processor scheduling, memory usage, and virtual memory   |  |  |  |  |  |  |  |  |  |  |
| Settings                                                                 |  |  |  |  |  |  |  |  |  |  |
| User Profiles                                                            |  |  |  |  |  |  |  |  |  |  |
| Desktop settings related to your sign-in                                 |  |  |  |  |  |  |  |  |  |  |
|                                                                          |  |  |  |  |  |  |  |  |  |  |
| Settings                                                                 |  |  |  |  |  |  |  |  |  |  |
| Startup and Recovery                                                     |  |  |  |  |  |  |  |  |  |  |
| System startup, system failure, and debugging information                |  |  |  |  |  |  |  |  |  |  |
|                                                                          |  |  |  |  |  |  |  |  |  |  |
| Settings                                                                 |  |  |  |  |  |  |  |  |  |  |
|                                                                          |  |  |  |  |  |  |  |  |  |  |
| Environment Variables                                                    |  |  |  |  |  |  |  |  |  |  |
| OK Cancel Apply                                                          |  |  |  |  |  |  |  |  |  |  |

 $\times$ 

### 6. Select "New" from the System variables box

| Variable                                  | Value                                                     |  |  |  |  |  |  |  |  |
|-------------------------------------------|-----------------------------------------------------------|--|--|--|--|--|--|--|--|
| OneDrive                                  | C:\Users\mander10\OneDrive                                |  |  |  |  |  |  |  |  |
| Path                                      | C:\Users\mander10\AppData\Local\Programs\Python\Python    |  |  |  |  |  |  |  |  |
| TEMP C:\Users\mander10\AppData\Local\Temp |                                                           |  |  |  |  |  |  |  |  |
| ТМР                                       | C:\Users\mander10\AppData\Local\Temp                      |  |  |  |  |  |  |  |  |
|                                           | New Edit Delete                                           |  |  |  |  |  |  |  |  |
| /stem variables                           | Value                                                     |  |  |  |  |  |  |  |  |
| ComSpec                                   | C:\WINDOWS\system32\cmd.exe                               |  |  |  |  |  |  |  |  |
| DriverData                                | C:\Windows\System32\Drivers\DriverData                    |  |  |  |  |  |  |  |  |
| MINITAB_LICENSE_FILE                      | C:\ProgramData\Minitab\Minitab 19                         |  |  |  |  |  |  |  |  |
| NUMBER_OF_PROCESSORS                      | 4                                                         |  |  |  |  |  |  |  |  |
| OS                                        | Windows_NT                                                |  |  |  |  |  |  |  |  |
| Path                                      | C:\Program Files\Common Files\Oracle\Java\javapath;C:\WIN |  |  |  |  |  |  |  |  |
|                                           |                                                           |  |  |  |  |  |  |  |  |
|                                           |                                                           |  |  |  |  |  |  |  |  |

Local Disk (C:)
 WinREAgent

> dell

cygwin64

MSOCache
 PerfLogs
 Program Files
 7-Zip
 Adobe
 Crashpad

CrowdStrike

Internet Explorer

> JAGS

> 📕 AMD

>

7. Give "JAVA\_HOME" as the variable name and the path to the JAVA program file as the Variable value. My default installation location is

"C:\Program Files\JAVA\jdk-21"

| New System Variable               |                                           |    | ×      |  |  |  |  |
|-----------------------------------|-------------------------------------------|----|--------|--|--|--|--|
| Variable name:<br>Variable value: | JAVA_HOME<br>C:\Program Files\Java\jdk-21 |    |        |  |  |  |  |
| Browse Directory                  | . Browse File                             | ОК | Cancel |  |  |  |  |

Click 'OK', then click 'OK' on Environment Variables page and finally click 'OK' on System Properties page.

### Download and Install Anaconda 3

 Point your browser to <u>https://www.anaconda.com/download</u> and select "Download" button.

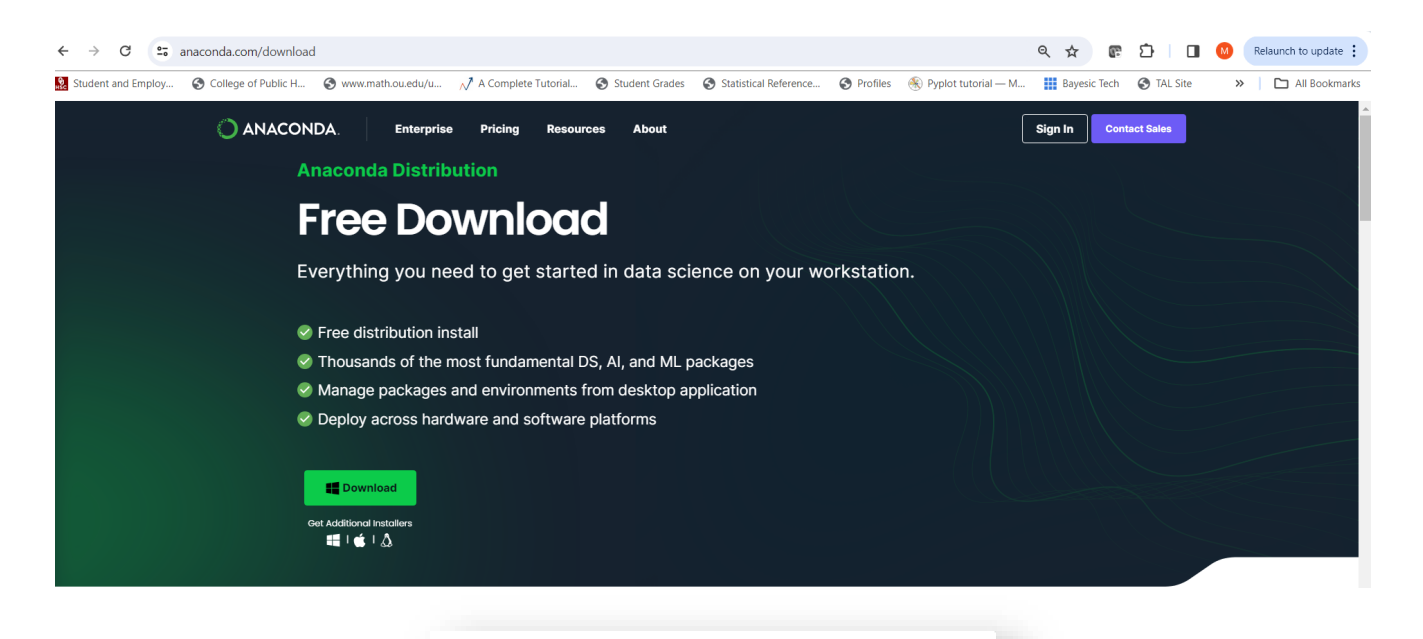

2. When the file

Anaconda3-2023.09-0-Windowsx86\_64.exe 1.0 GB • Done

#### is downloaded click to open and install

### Download and Install Anaconda 3

3. Find the Anaconda 3 folder in your list of apps and open the 'Anaconda' Navigator' (This may take a few minutes to launch)

| Home         | All applications 🗸 ON                                                                                                    | base (root)                                                                                                    |
|--------------|----------------------------------------------------------------------------------------------------|----------------------------------------------------------------------------------------------------|
| Environments | ¢<br>DS                                                                                                    | $\bigcirc$                                                                                                    |
|              | DataSpell                                                                                                    | Anaconda Notebooks                                                                                                    |
| Learning     | DataSpell is an IDE for exploratory data<br>analysis and prototyping machine learning<br>models. It combines the interactivity of<br>Jupyter notebooks with the intelligent | Cloud-hosted notebook service from<br>Anaconda. Launch a preconfigured<br>environment with hundreds of packag<br>and store project files with persisten      |
| Community    | Python and R coding assistance of PyCharm<br>in one user-friendly environment.                                                                                              | cloud storage.                                                                                                    |
|              | \$                                                                                                    | 2-6                                                                                                    |
|              | IP[y]:                                                                                                    | 100 A                                                                                                    |
|              | Qt Console                                                                                                    | Spyder                                                                                                    |
|              | 5.4.2<br>PyQt GUI that supports inline figures,<br>proper multiline editing with syntax<br>highlighting, graphical calltips, and more.                                      | 5.4.3<br>Scientific PYthon Development<br>EnviRonment. Powerful Python IDE w<br>advanced editing, interactive testing<br>debugging and introspection feature |
|              | (Lunat)                                                                                                    |                                                                                                    |

4. Open the Spyder IDE by clicking "Launch" on that tile in the navigator (this may take a few minutes)

### Very Brief Orientation to Spyder IDE

| 😵 Spyder (Python 3.11)                                              | - • ×                                                                                |
|---------------------------------------------------------------------|--------------------------------------------------------------------------------------|
| File Edit Search Source Run Debug Consoles Projects Tools View Help |                                                                                      |
| 🗈 🖻 🖻 🕨 🗔 🗔 I, 🕨 🖓 🐺 🔹 🗉 🖋 🏓                                        | C:\Users\mander10 - 🗁 🛧                                                              |
| C:\Users\mander10\untitled1.py                                      | ± 🗈 🕏 🔋 ९ ८ 🚍                                                                        |
| temp.py X untitled0.py* X untitled1.py X                            | Name Type Size Value                                                                 |
| 1 # -*- coding: utf-8 -*-                                           | df DataFrame (2, 8) Column names: Client(Deidentified), ClientAge atDOS(currentDOB), |
| 3 Created on Thu Dec 14 13:43:53 2023                               | dfs list 1 [Dataframe]                                                               |
| 5 @author: MANDER10                                                 |                                                                                      |
| 7                                                                   |                                                                                      |
| 8                                                                   |                                                                                      |
|                                                                     | Created objects                                                                      |
|                                                                     |                                                                                      |
|                                                                     |                                                                                      |
| Python Code File                                                    |                                                                                      |
|                                                                     |                                                                                      |
|                                                                     |                                                                                      |
|                                                                     | Help Variable Explorer Plots Files                                                   |
|                                                                     | Console 1/A ×                                                                        |
|                                                                     | In [9]:                                                                              |
|                                                                     |                                                                                      |
|                                                                     |                                                                                      |
|                                                                     |                                                                                      |
|                                                                     |                                                                                      |
|                                                                     | Console window                                                                       |
|                                                                     |                                                                                      |
|                                                                     |                                                                                      |
|                                                                     |                                                                                      |
|                                                                     |                                                                                      |
|                                                                     |                                                                                      |
|                                                                     |                                                                                      |
|                                                                     | IPython Console History                                                              |

## In the console type 'pip install tabula-py'

### 1. Type 'pip install tabula-py' in the console window in the lower right

| 🕅 Spyde                                     | er (Pyth                       | on 3.11)                     |                               |               |        |             |          |      |  | <br> |  |   |   |   |                                                                                                    | ٥      | ×     |
|---------------------------------------------|--------------------------------|------------------------------|-------------------------------|---------------|--------|-------------|----------|------|--|------|--|---|---|---|----------------------------------------------------------------------------------------------------|--------|-------|
| File Edit                                   |                                |                              | Run Debi                      | ig Cons       |        | jects Tools | s View I | Help |  |      |  |   |   |   |                                                                                                    |        |       |
|                                             | Ē                              | •                            |                               |               | ,,     | ₽ I⊳        |          |      |  |      |  | ¥ | ę |   | C:\Users\mander10                                                                                                    | -      | t     |
| C:\Users\                                   | C:\Users\mander10\untitled0.py |                              |                               |               |        |             |          |      |  |      |  |   |   |   | ± = = = = = = = = = = = = = = = = = = =                                                                                                    |        | =     |
|                                             | emp.py 🕽                       | × untitle                    | d0.py 🗙                       |               |        |             |          |      |  |      |  |   |   | ≡ | Name Type Size Value                                                                                                    |        |       |
| 1<br>2<br>3<br>4<br>5<br>6<br>7<br><b>8</b> | # _*<br>Crea<br>@aut<br>"""    | - codin<br>ted on<br>hor: MA | g: utf-8<br>Thu Dec<br>NDER10 | -*-<br>14 13: | :24:24 | 2023        |          |      |  |      |  |   |   |   |                                                                                                    |        |       |
|                                             |                                |                              |                               |               |        |             |          |      |  |      |  |   |   |   | Help Variable Explorer Plots Files                                                                                                    | •      | •     |
|                                             |                                |                              |                               |               |        |             |          |      |  |      |  |   |   |   | Python 3.11.4   packaged by Anaconda, Inc.   (main, Jul 5 2023, 13:38:37) [MSC v.1916 64 bi<br>Type "copyright", "credits" or "license" for more information.<br>TP; mon 8.12.0 An enhanced Interactive Python.<br>In [1]: pip install tabula-py | t (AME | 064)] |

## Run python commands in Spyder

### 1. Type the following commands into the **python code file**

import tabula import pandas as pd

dfs = tabula.read\_pdf("C:\\Users\\mander10\\Documents\\Medicaid variables2.pdf",pages='all')
df = pd.concat(dfs, ignore\_index=True)

print(df)

Change to the location and name of your pdf

df.to\_csv("C:\\Users\\mander10\\Documents\\Medicaid variables2.csv", index=False)

Change to the location and name of desired csv

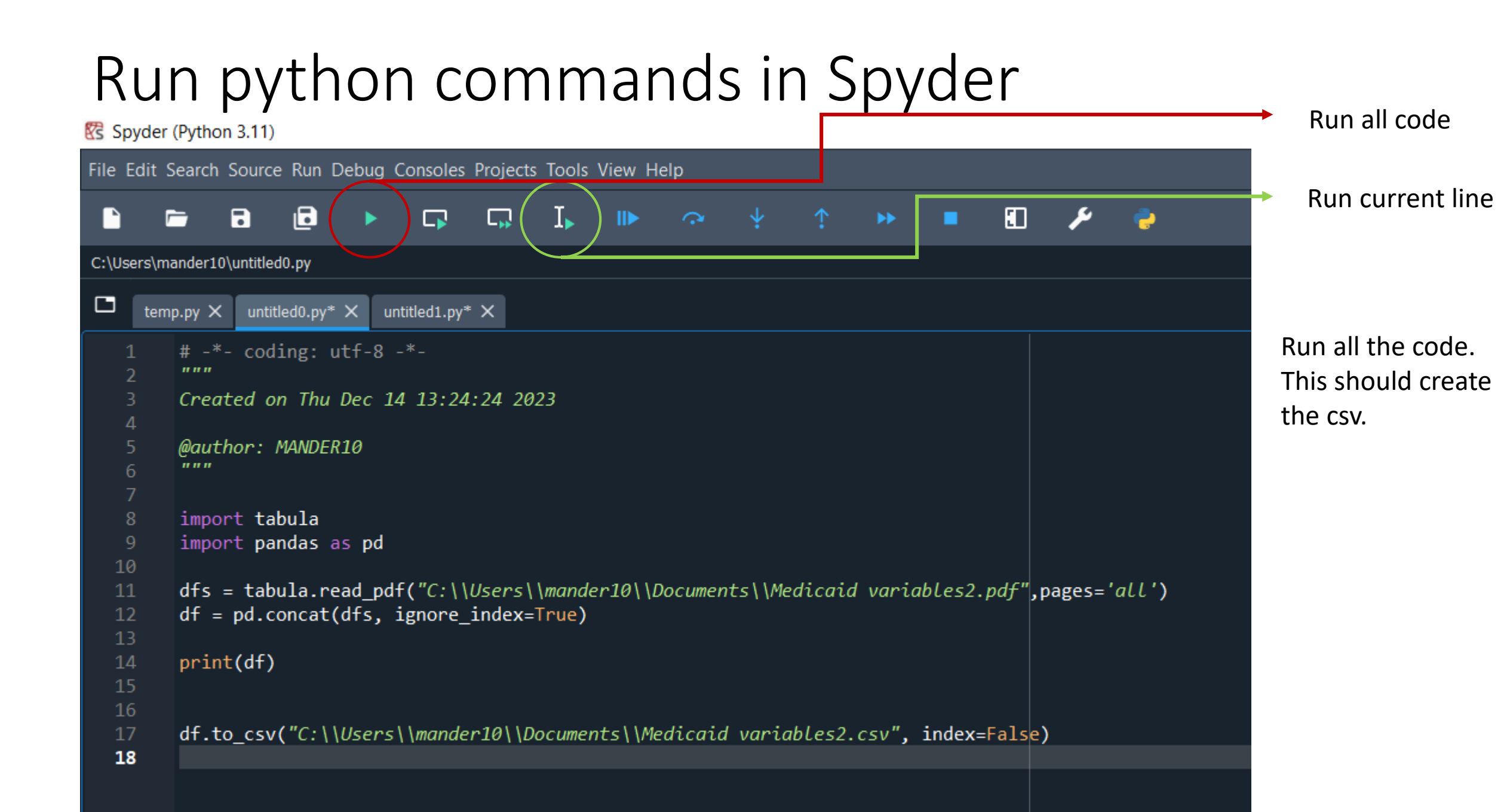

## Check the exported .csv

### • Here is what my exported csv looks like

| 6     | 5          |            | ▼ Medicaid variables2.csv - Excel |                       |              |          |                                                                   |           |       |           |                             |                             |                      | 囨                | -                 |           |        |                  |                        |                                |         |
|-------|------------|------------|-----------------------------------|-----------------------|--------------|----------|-------------------------------------------------------------------|-----------|-------|-----------|-----------------------------|-----------------------------|----------------------|------------------|-------------------|-----------|--------|------------------|------------------------|--------------------------------|---------|
| Fi    | le         | Home       | Insert Page Layout Formulas Dat   |                       |              |          | a Review View JMP Acrobat ${igsilon}$ Tell me what you want to do |           |       |           |                             |                             |                      |                  |                   |           |        | An               | Anderson, Michael P.   |                                |         |
|       | <b>.</b> . | Calibr     | i ·                               | 11 × Â Â              |              | ≫        | 📴 Wrap                                                            | o Text    | (     | General   | Ŧ                           |                             |                      |                  | <b>+</b> =        |           | Σ      | Ž                | 2                      | E.                             |         |
| Past  | e 💉        | B <i>I</i> | <u>U</u> -                        | - <u>8</u> - <u>A</u> | ===          | € →      | 🖶 Mero                                                            | ge & Cent | er *  | \$-%,     | €.0 .00<br>.00 <b>→</b> .0  | Conditional<br>Formatting * | Format as<br>Table * | Cell<br>Styles * | Insert<br>*       | Delete Fo | rmat   | Sort 8<br>Filter | & Find &<br>▼ Select ▼ | Create PDF<br>and Share link S | C<br>Sh |
| Clipt | board      | Gi I       | Fo                                | nt i                  | ā l          | Aligr    | nment                                                             |           | Es.   | Number    | E.                          |                             | Styles               |                  |                   | Cells     |        | Editi            | ng                     | Adobe                          | A A     |
| A1    |            | <b>•</b>   | ×                                 | √ f <sub>x</sub>      | Client(Deide | ntified) |                                                                   |           |       |           |                             |                             |                      |                  |                   |           |        |                  |                        |                                |         |
|       |            | А          |                                   |                       | В            |          |                                                                   | С         |       |           | D                           |                             | E                    |                  | F                 |           | G      |                  | Н                      | I                              |         |
| 1     | Client(    | (Deidenti  | fied)                             | ClientAge atDOS       | (currentDOB  | ) Clie   | ent Age(C                                                         | omplete   | dMont | hs) Race( | Group                       | EthnicCode                  |                      | S                | exCode            | e First   | Dateof | Service          | Provider               | (Deidentified)                 |         |
| 2     | C#         |            | C                                 | 0-18                  |              |          | 0-250                                                             |           |       | Race      |                             | Hispanicor Non-Hispanic     |                      | nic M            | M or F xx/xx/xx   |           | x/xxxx |                  | P#                     |                                |         |
| 3     | B#         |            | 1                                 | 19-25                 |              | 25:      | 251-470                                                           |           |       | Race      | ace Hispanicor Non-Hispanic |                             |                      | nic M            | M or F Yy/yy/yyyy |           |        | D#               |                        |                                |         |
| 4     |            |            |                                   |                       |              |          |                                                                   |           |       |           |                             |                             |                      |                  |                   |           |        |                  |                        |                                |         |

- Looks good for the most part but looking closely we see some of the spaces are missing in both the variable names and in that data.
- PDF often leave a residual '\r' that causes this. Let's remove it.

## Rerun python commands in Spyder

1. Type the following commands into the **python code file** 

import tabula import pandas as pd dfs = tabula.read\_pdf("C:\\Users\\mander10\\Documents\\Medicaid variables2.pdf",pages='all') df = pd.concat(dfs, ignore\_index=True) df.columns = df.columns.str.replace('[\r]', ' ') df.replace('\r', ' ', regex=True, inplace=True)

Replace \r with a space in the data

print(df)

df.to\_csv("C:\\Users\\mander10\\Documents\\Medicaid variables2.csv", index=False)

Change to the location and name of desired csv

### Rerun python commands in Spyder

• Code with formatting to remove '\r' is below

```
# -*- coding: utf-8 -*-
.....
Created on Thu Dec 14 13:24:24 2023
@author: MANDER10
.....
import tabula
import pandas as pd
dfs = tabula.read pdf("C:\\Users\\mander10\\Documents\\Medicaid variables2.pdf",pages='all')
df = pd.concat(dfs, ignore index=True)
print(df)
df.columns = df.columns.str.replace(' [ \ r ]', ' ')
df.replace('\r', '', regex=True, inplace=True)
df.to csv("C:\\Users\\mander10\\Documents\\Medicaid variables2.csv", index=False)
```

## Check the exported .csv

#### • Here is what my exported csv looks like now

| 6    | ר <i>י</i> יר ∎   | -                       |                 |                 |               | Medicaid v    |                                | Ē                                      |                    | $\times$                                                                                                    |                           |                             |   |
|------|-------------------|-------------------------|-----------------|-----------------|---------------|---------------|--------------------------------|----------------------------------------|--------------------|----------------------------------------------------------------------------------------------------|---------------------------|-----------------------------|---|
| F    | File Home         | Insert Page Layout      | Formulas D      | ata Review      | View JMP      | Acrobat 🛛 🖓   |                                | Anderson, Michael P. (HSC) $$ $$ Share |                    |                                                                                                    |                           |                             |   |
| Pas  | Calibri<br>ste    | • 11 • A /              |                 | ≫ -             | Text          | ieneral       | Conditional Format as          | Cell Inse                              | ert Delete Format  | $\Sigma \stackrel{\bullet}{} A_{\overline{Z}} \qquad \qquad \qquad \qquad \qquad \qquad \qquad \qquad \qquad \qquad \qquad \qquad \qquad \qquad \qquad \qquad \qquad \qquad $ | Create PDF                | Create PDF and              |   |
| Clip | board 😨           | Font                    | G               | Alignment       | Fa            | Number        | Formatting Table Sites         | tyles •                                | Cells              | Filter - Select -<br>Editing                                                                                                    | and Share link S<br>Adobe | hare via Outlook<br>Acrobat | ~ |
| E1   | .0 -              | $\times \checkmark f_x$ |                 |                 |               |               |                                |                                        |                    |                                                                                                    |                           |                             | ^ |
|      | A                 | E                       | 3               |                 | С             | D             | E                              | F                                      | G                  | Н                                                                                                    | I J                       | К                           |   |
| 1    | Client (Deidentif | ied) Client Age at DO   | S (current DOB) | Client Age (Con | npleted Month | s) Race Group | Ethnic Code                    | Sex Code                               | First Date of Serv | vice Provider (De                                                                                                    | identified)               |                             |   |
| 2    | C#                | 0-18                    |                 | 0-250           |               | Race          | Hispanic or Non-Hispanic       | M or F                                 | xx/xx/xxxx         | P#                                                                                                    |                           |                             |   |
| 3    | B#                | 19-25                   |                 | 251-470         |               | Race          | Race Hispanic or Non- Hispanic |                                        | Υγ/γγ/γγγγ         | D#                                                                                                    |                           |                             |   |
| 4    |                   |                         |                 |                 |               |               |                                |                                        |                    |                                                                                                    |                           |                             |   |

• Spaces are now corrected for both the column headings and the data